# **REA** CARD

# **Kurzanleitung** für elektronische Kassensysteme (REA S5)

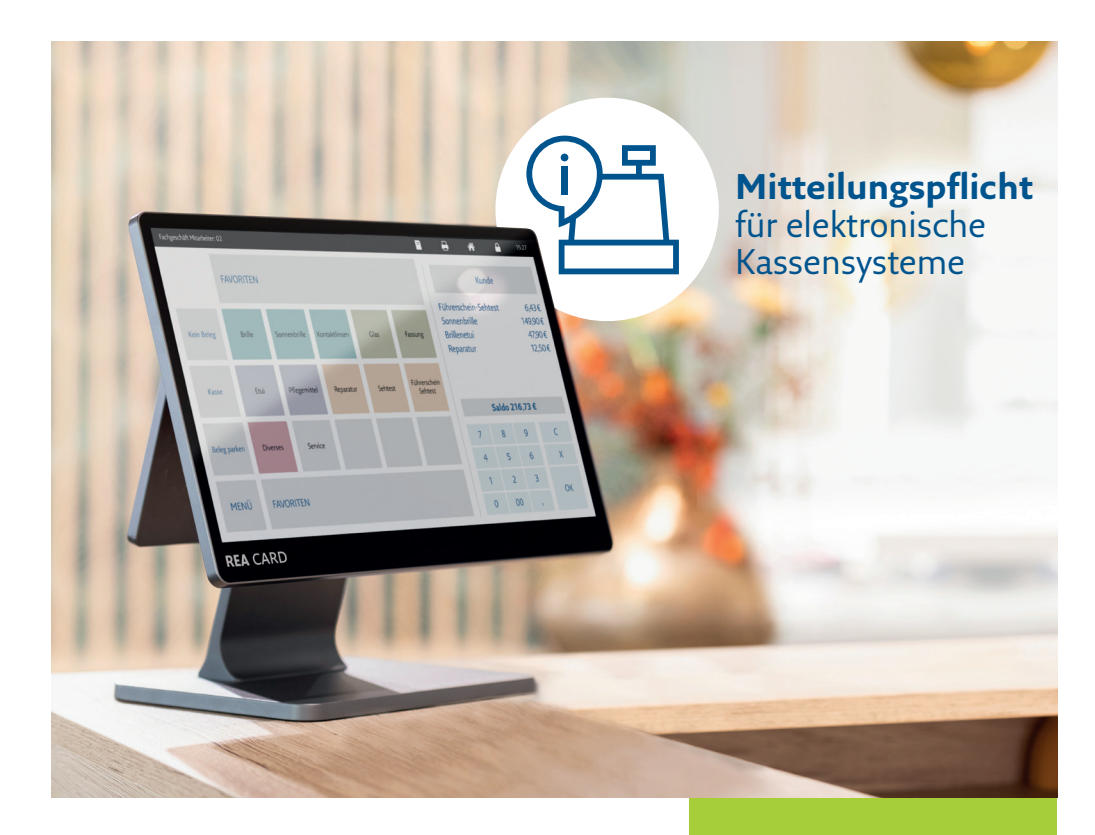

Um alle benötigten Informationen für das ELSTER-Formular »Mitteilung über elektronische Aufzeichnungssysteme (§ 146a Absatz 4 AO)« zu erhalten, müssen Sie die Daten zur Mitteilungspflicht aus Ihrer Kasse exportieren. Bitte führen Sie den Export an jedem Kassensystem durch. Die Aufbereitung des Exportes orientiert sich an der Struktur des ELSTER-Formulars, sodass Sie die einzelnen Angaben leicht zuordnen können.

Folgend finden Sie die Anleitung für den Export Ihrer Kasseninformationen.

## **Anleitung: Kasseninformationen exportieren** Schritt 1:

Gehen Sie in die **Grundeinstellung** Ihrer Kasse.

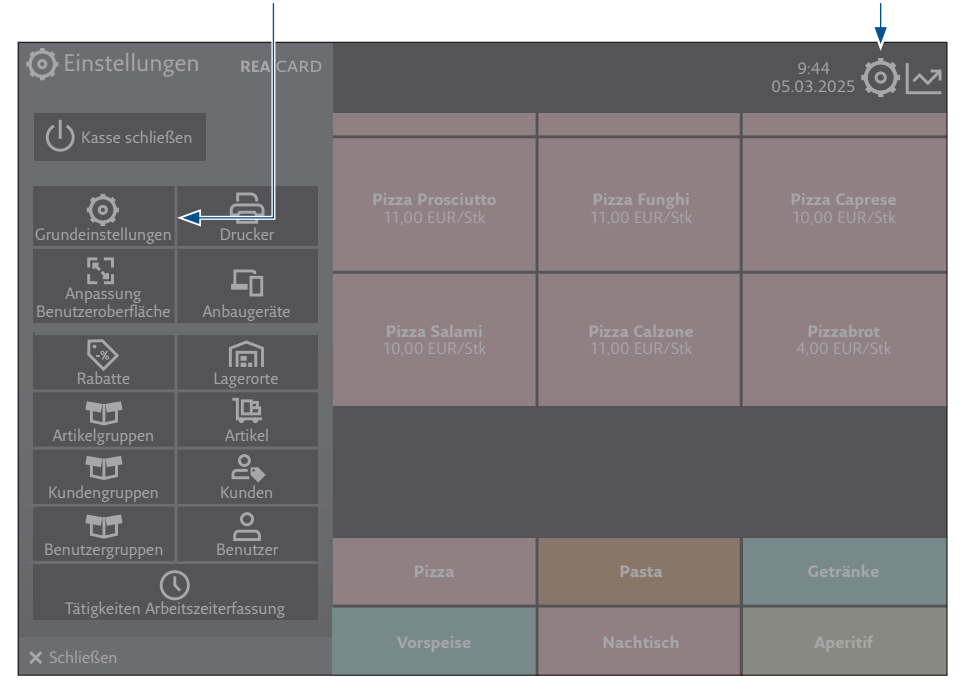

# Schritt 2:

Bitte prüfen Sie, dass Ihre Software die Version **4.3.35** oder höher hat. Sollte das nicht der Fall sein, führen Sie bitte vorab ein Update durch. Sollten Sie bereits auf der aktuellsten Version sein, springen Sie bitte zu Schritt 9.

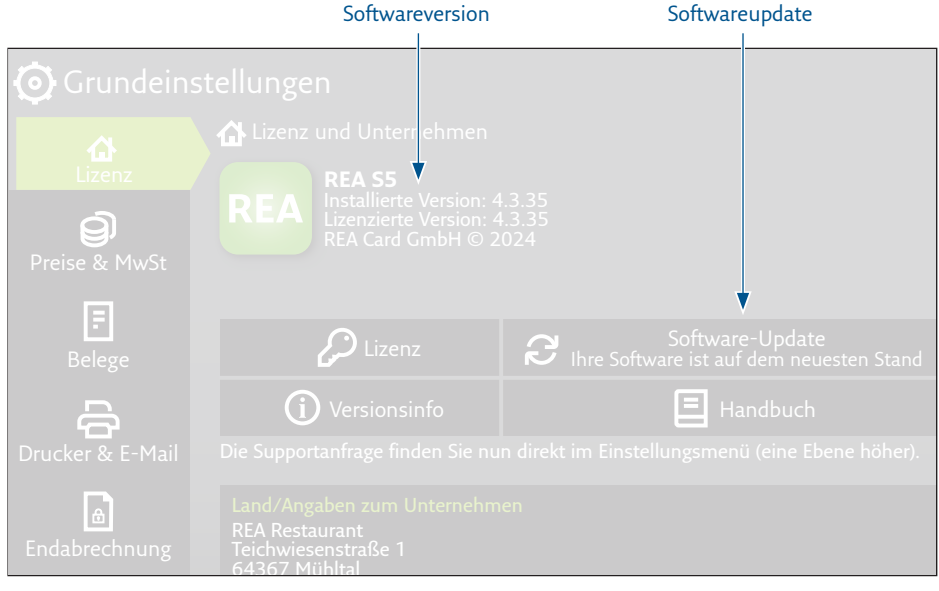

# Schritt 3:

Wenn Sie noch nicht auf der benötigten Version sind und Ihnen kein Software-Update angeboten wird, klicken Sie für 2-3 Sekunden auf den Button »**Software-Update**«.

| Grundeins                    | stellungen                                                                                                 |                                                             |
|------------------------------|----------------------------------------------------------------------------------------------------|-------------------------------------------------------------|
| Lizenz<br>O<br>Preise & MwSt | Lizenz und Unternehmen<br>REA S5<br>Installierte Version: 4<br>Lizenzierte Version: 4<br>REA Card GmbH © 2 |                                                             |
| E<br>Belege                  | 🔑 Lizenz                                                                                                   | Software-Update<br>Ihre Software ist auf dem neuesten Stand |
| 윰                            | <b>(i)</b> Versionsinfo                                                                                    | E Handbuch                                                  |
| Drucker & E-Mail             |                                                                                                    |                                                             |

# Schritt 4:

Gehen Sie auf »Software-Update«. Warten Sie, bis das Update vollständig heruntergeladen ist.

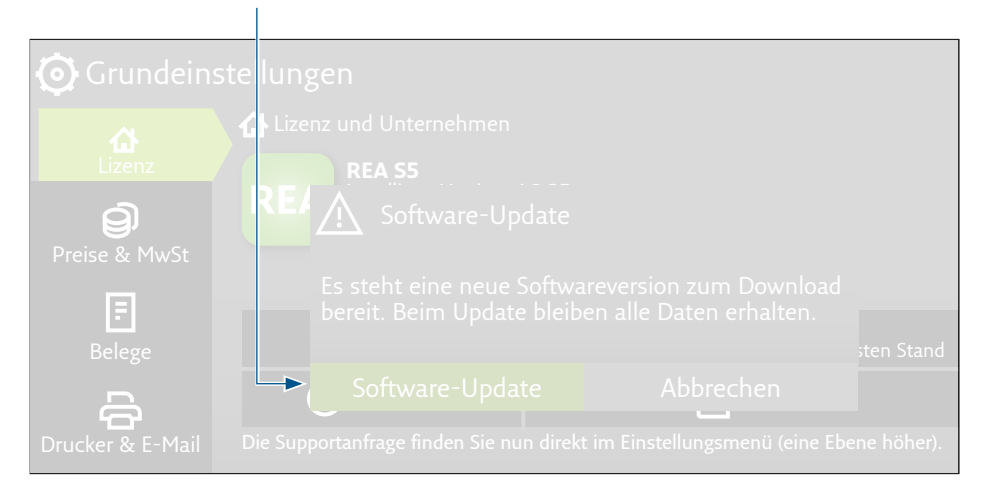

# Schritt 5:

## Bestätigen Sie mit »Update installieren«.

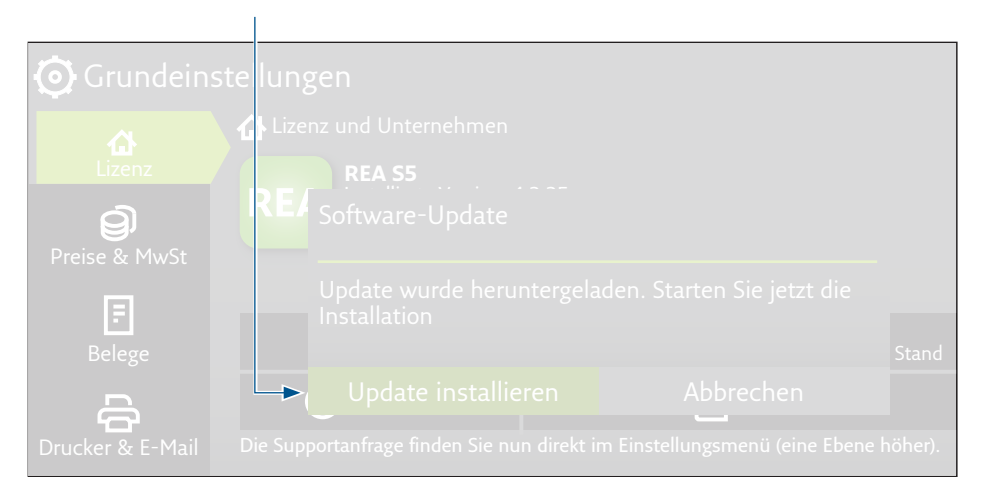

# Schritt 6:

Die Kasse schließt sich und folgendes Pop-Up erscheint. Bitte bestätigen Sie mit »Aktualisieren«.

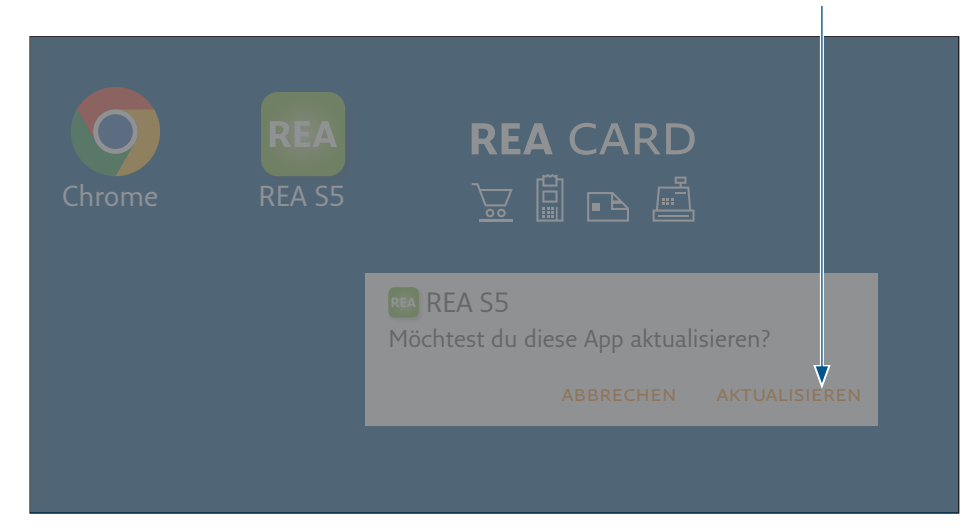

# Schritt 7:

Nachdem das Update durchgeführt wurde, kann die Kasse wieder geöffnet werden.

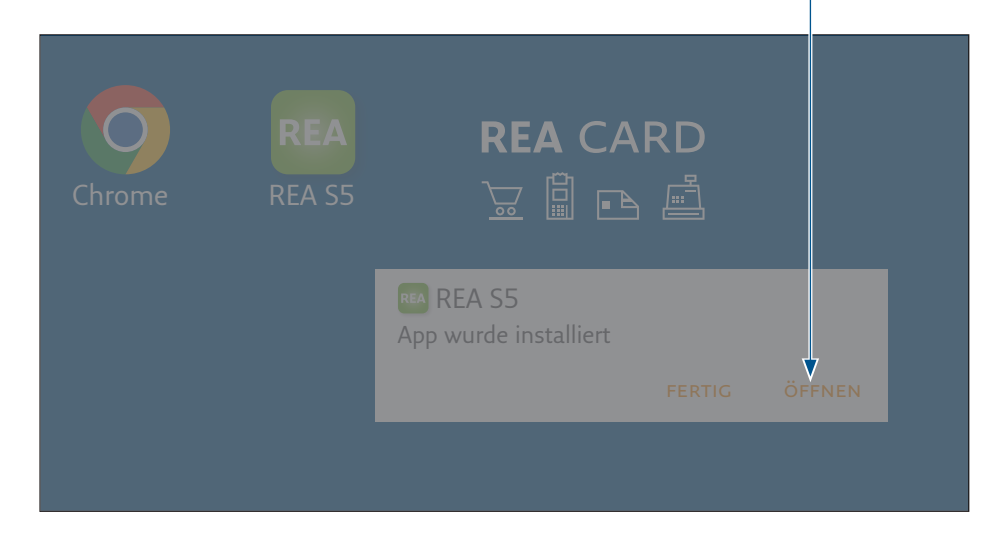

# Schritt 8:

#### Gehen Sie nun wieder in die Grundeinstellungen und fahren Sie mit dem Export fort.

|                                             |                                      |                                | <b>↓</b>                  |
|---------------------------------------------|--------------------------------------|--------------------------------|---------------------------|
| Einstellungen REA CARD                      |                                      |                                | 9:44<br>05.03.2025 O      |
| () Kasse schließen                          |                                      |                                |                           |
| Grundeinstellungen                          | Pizza Prosciutto<br>11,00 EUR/Stk    |                                |                           |
| N 6                                         |                                      |                                |                           |
| Anpassung<br>Benutzeroberfläche Anbaugeräte |                                      |                                |                           |
| Rabatte                                     | <b>Pizza Salami</b><br>10,00 EUR/Stk | Pizza Calzone<br>11,00 EUR/Stk | Pizzabrot<br>4,00 EUR/Stk |

## Schritt 9:

#### Scrollen Sie in der Ansicht nach unten und öffnen Sie die **länderspezifischen Einstellungen**.

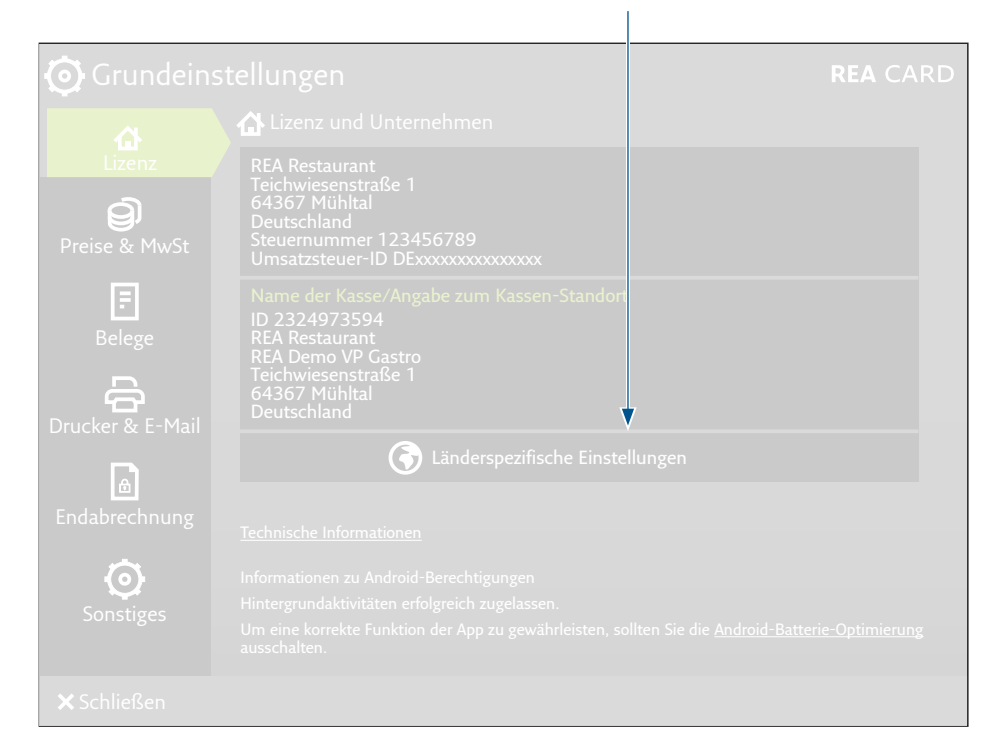

# Schritt 10:

### Klicken Sie auf »Daten per E-Mail verschicken (Kassenmeldepflicht Informationen)«.

| Orundeinstellungen        |                                                            |                              | REA CARD |  |
|---------------------------|------------------------------------------------------------|------------------------------|----------|--|
| 4                         | 🔥 Lizenz und                                               | Unternehmen                  |          |  |
| Lizenz                    |                                                            | it<br>raße 1                 |          |  |
| <b>9</b><br>Preise & MwSt | 64367 Mühlta<br>Deutschland<br>Steuernumme<br>Umsatzsteuer | II                           |          |  |
| <b>F</b><br>Belege        | Name der Kas<br>ID 23249735<br>REA Restaura                | Treiber<br>Cloud-TSE Fiskaly |          |  |
| A                         | Teichwiesenst<br>64367 Mühlt                               | • Funktionstest              | i Info   |  |
| Drucker & E-Mail          | Deutschland                                                |                              |          |  |
| Endobrachpung             |                                                            | <b>X</b> Schließen           |          |  |

# Schritt 11:

Hier können Sie Ihre E-Mail-Adresse eintragen, an die der Export versendet werden soll. Bestätigen Sie anschließend mit **»Senden«**.

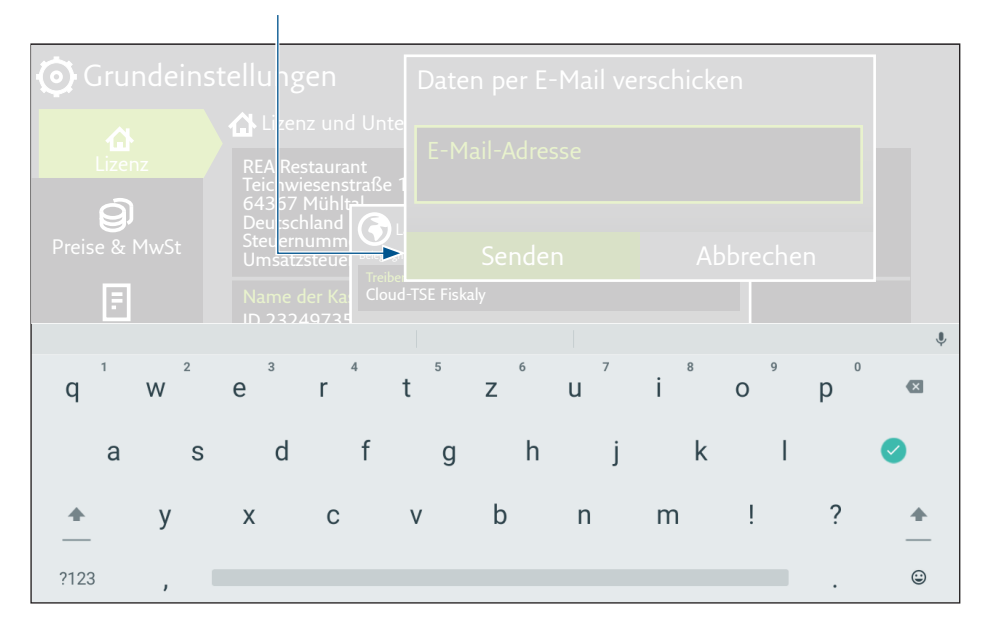

## Schritt 12.

Sie erhalten nun eine E-Mail an die angegebene Adresse. Darin enthalten ist ein PDF-Dokument. In diesem Dokument finden Sie die benötigten Informationen, um Ihr Kassensystem über das ELSTER-Portal zu melden. Der Aufbau des Exports orientiert sich am Aufbau des Formulars, das Sie über das Portal ausfüllen

Steht der Hinweis »Vom Betreiber zu ermitteln« im Datenfeld, liegen uns diese Daten nicht vor. Diese müssen von Ihnen aus anderen Quellen ermittelt werden. Die Daten zum Anschaffungsdatum und zur Inbetriebnahme Ihrer REA Kasse (=eAs) haben wir Ihnen beigefügt.

Teichwiesenstrasse 1

64367 Mühltal

## Beispielhafter Export:

#### Technische Kassendaten 'REA Restaurant' (2324973594): Kassenname RFA Restaurant Steuernummer 123456789 Angabe des Steuerpflichtigen vom Betreiber zu ermitteln Betriebsstätte Bezeichnung Betriebsstätte REA Demo VP Gastro Vom Betreiber zu ermitteln

Gesamtanzahl der genutzten eAs Außerbetriebnahme-Datum Betriebsstätte Vom Betreiber zu ermitteln Straße PI 7/Stadt

## Angaben zum eAs

| Art des eAs                     | Tablet-/App-Kassen-Systeme  |
|---------------------------------|-----------------------------|
| Software des eAs                | REA S5                      |
| Software-Version des eAs        | 4.3.40                      |
| Seriennummer des eAs            | 2324973594                  |
| Hersteller des eAs              | SUNMI, SUNMI                |
| Modell des eAs                  | V3_MIX_STD                  |
| Anschaffungs-Datum des eAs      | Vom Betreibeer zu ermitteln |
| Inbetriebnahme-Datum des eAs    | Vom Betreibeer zu ermitteln |
| Außerbetriebnahme-Datum des eAs | Vom Betreibeer zu ermitteln |

#### Angaben zur technischen Sicherheitseinrichtung (TSE)

| Seriennummer der TSE FØ85AA568F75828CBCDA5 | 564D8DC1264B8A8DCF1F32C7869A413DDB95197F9D1 |
|--------------------------------------------|---------------------------------------------|
| BSI-Zertifizierungs-ID                     | BSI-K-TR-000-000                            |
| Installationsdatum der TSE Vom Betreibeer  | zu ermitteln                                |
| Inbetriebnahme-Datum/Aktivierung der TSE   | Vom Betreibeer zu ermitteln                 |
| Ablaufdatum der TSE                        | 01.01.1970                                  |
| Art/Bauform der TSE                        | Cloud                                       |
| Hersteller der TSE                         | Fiskaly                                     |
|                                            |                                             |

### **REA Card GmbH**

Teichwiesenstraße 1 D-64367 Mühltal

T: +49/(0)6154/638-200 F: +49/(0)6154/638-192

info@rea-card.de www.rea-card.de

Service-Hotline T: +49/(0)6154/638-152 hotline@rea-card.de

Art.Nr.: 043.400.121 © REA Card GmbH 07/2025